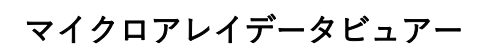

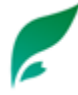

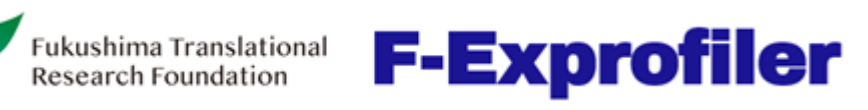

操作説明書

# 目次

| 1. | ソフトウコ | - アの準備                    |    |
|----|-------|---------------------------|----|
|    | 1-1   | 動作環境                      | 2  |
|    | 1-2   | インストール                    | 2  |
|    | 1-3   | ドングルキー                    | 2  |
|    | 1-4   | アンインストール                  | 2  |
| 2. | マスターン | 7ァイルの準備                   |    |
|    | 2-1   | フォーマット                    | 3  |
|    | 2-2   | F-Expシリーズ                 | 3  |
| 3. | 構成    |                           |    |
| 4. | 操作方法。 |                           | 5  |
|    | 4-1   | マスターテーブル                  | 5  |
|    |       | マスターファイルを開く(拡張子csv)       | 5  |
|    |       | 別名で保存する(拡張子csv)           | 5  |
|    |       | リセット                      | 5  |
|    |       | フィルターテーブルにコピーする           | 5  |
|    |       | ヒートマップに変換                 | 5  |
|    |       | 検索                        | 5  |
|    |       | 並べ替え                      | 5  |
|    |       | フィルター                     |    |
|    |       | 行の高さ                      |    |
|    |       | 列の幅                       |    |
|    |       | フォント                      |    |
|    | 4-2   | フィルターテーブル                 | 9  |
|    |       | フィルターファイルを開く(拡張子csv )     | 9  |
|    |       | デンドログラムファイルを開く(拡張子den )   |    |
|    |       | フィルターテーブルを保存する(拡張子csv)    |    |
|    |       | デンドログラムファイルを保存する(拡張子den ) |    |
|    |       | テーブル表示画像のコピー              |    |
|    |       | ヒートマップに変換, 検索,並び替え,       |    |
|    |       | フィルター, 行の高さ, 列の幅, フォント    | 10 |
|    |       | 行方向のクラスタリング, 列方向のクラスタリング  | 10 |
|    |       | 行の編集, 列の編集                | 10 |
|    | 4-3   | ヒートマップ                    | 11 |
|    |       | 表示画像コピー                   | 11 |
|    |       | ヒートマップ画像コピー               | 11 |
|    |       | 行方向デンドログラム                | 12 |
|    |       | 列方向テンドログラム                | 13 |
|    | 4-4   | オプション                     |    |
|    | 4-5   | 共通機能                      | 16 |
|    |       | カラースケール                   | 16 |
|    |       | 情報ウィンドウ                   | 16 |
|    |       |                           |    |

### 1. ソフトウェアの準備

#### 1-1 動作環境

- ・OS: Windows 10, 11 (64ビット)
- ・CPU: 2コア 1.0 GHz以上(推奨: 2コア 2.0 GHz以上)
- ・メモリ:8 GB以上(推奨:16 GB以上)
- ・ストレージ: 64 GB以上の空き容量(推奨: 128 GB以上の空き容量)
- ・USBポート: USB Type-A 2.0以上

※インターネット接続は不要です(オフライン環境で動作します)

## 1-2 インストール

福島医大トランスレーショナルリサーチ機構のホームページよりインストーラーをダウンロード し、set up.exeを実行してください。インストールが完了すると、デスクトップ上にショートカッ トアイコンが作成されます。

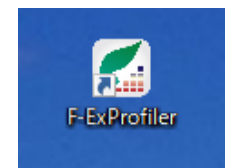

#### 1-3 ドングルキー

起動するには専用のUSBドングルが必要です。USBドングルは2個付属します。

### 1-4 アンインストール

インストール用USBメモリをPCにセットし、set up.exeを実行してください。「F-Exprofilerの削除」を選び、完了ボタンを押してください。

### 2. マスターファイルの準備

#### 2-1 フォーマット

F-Exprofilerは、csv形式の行列データを読み込むことができます。1行目に各列のヘッダ名、2行 目以降に数値データを入れてください。1,2列目は各行の属性情報として認識されます。最終列の 1行目に読み込ませたい行数を入れてください(最終列は読み込まれません)。数値データは 11,000列まで扱うことができます。

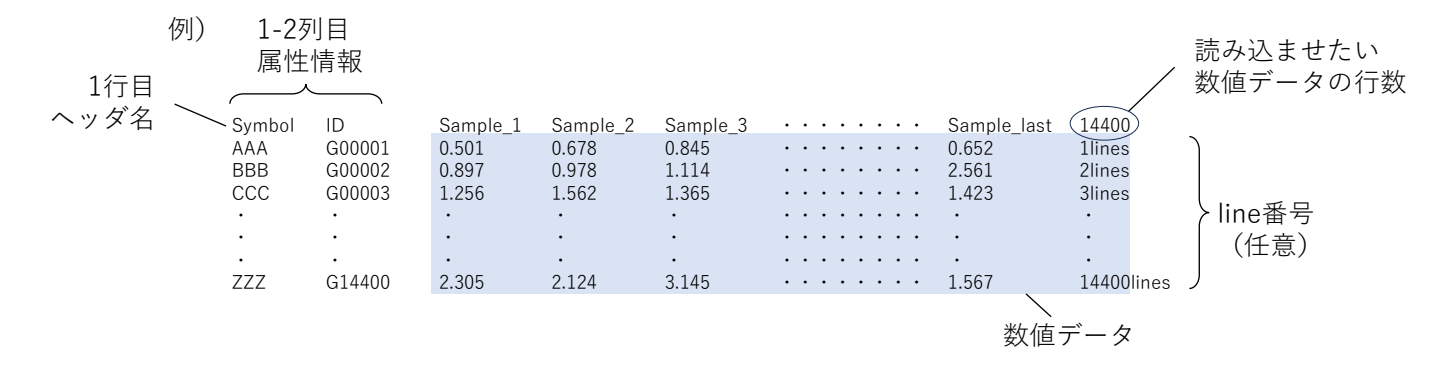

### 2-2 F-Expシリーズ

F-Exprofilerは、福島コレクション®遺伝子発現比データセット(F-Expシリーズ)の解析に最適化 されたアプリケーションです。 F-Expシリーズのデータは、F-Exprofilerでそのまま読み込むこと ができます。

F-Expシリーズのデータは、Reference RNAに対する比として取得した測定値(DNAマイクロアレイの蛍光強度の比)の中央値にノーマライゼーションファクターを積算し、底2の対数に変換した値になっています。ノーマライゼーションファクターは、外れ値や検出限界以下のスポットを除いた上で、対数変換後の平均値が0になるように算出されています。検出限界以下の遺伝子については、値ゼロ(0)として扱います。

3. 構成

| 6   | ーテーブル(M    | ) 7711.9    |                     | -7<br>マップ(H) オブション | (7)        | λ          |            |                                                | - U               |
|-----|------------|-------------|---------------------|--------------------|------------|------------|------------|------------------------------------------------|-------------------|
| ' 🖂 | 📲 🖄        | · · · · · · | <b>₩</b> <u>2</u> ↓ | <u>∓</u> ₩         |            | 4          | 3          | Fukushima Translational<br>Research Foundation | <b>F-Exprofil</b> |
| Lo  | <b>6</b> 2 |             | ID                  | Gene symbol        | Test#00001 | Test#00002 | Test#00003 | 3 Test#00004                                   |                   |
|     |            | 1           | HspG#00001          | A1BG               | -0.876     | -0.8772    | -0.6016    | 1.6435                                         |                   |
|     |            | 2           | HspG#00002          | A1BG-AS1           | -1.422     | -0.6448    | 1.5393     | -0.8258                                        |                   |
|     | 4.0        | 8           | HspG#00003          | A1CF               | 0.4989     | 0.3284     | -1.317     | -0.7475                                        |                   |
|     |            | 4           | HspG#00004          | A2M                | 1.0206     | -0.2098    | 1.5828     | 0.8593                                         |                   |
|     |            | 5           | HspG#00005          | A2ML1              | 0.8431     | 1.3249     | -1.0929    | 1 1318                                         |                   |
|     |            | 6           | HspG#00006          | A4GALT             | 1.7495     | -0.4559    | -0.7983 🗁  | マスターファイルを開く(拡張:                                | 子 csv)            |
|     |            | 7           | HspG#00007          | A4GNT              | 0.0721     | 1.288      | -0.7335 隆  | 別名で保存する (拡張子 c                                 | sv)               |
|     |            | 8           | HspG#00008          | AACS               | 1.7695     | -0.6072    | 1.1057     | Herme                                          |                   |
|     | 2.0        | 9           | HspG#00009          | AADAC              | 0.1311     | -0.1474    | -1.1214 📶  | 987F                                           |                   |
|     | 2.0        | 10          | HspG#00010          | AADAC              | -0.1       | -3.1954    | -3.0126 🏪  | フィルターテーブルにコピーする                                |                   |
|     |            | 11          | HspG#00011          | AADACL3            | 0.5507     | 0.1084     | 0.5487     | ビートマップに亦協                                      | <u>~</u> /*       |
| _   |            | 12          | HspG#00012          | AADAT              | -0.5139    | 0.9681     | 0.6641     | L=1*(77/LQ.1 <del>X</del>                      | ± 14              |
|     |            | 13          | HspG#00013          | AAGAB              | -1.1988    | 0.7916     | -0.2335    |                                                | 進択行               |
|     |            | 14          | HspG#00014          | AAK1               | 0          | 0.5549     | -0.6379 🏘  | 検索                                             |                   |
|     |            | 15          | HspG#00015          | AAMDC              | 0.731      | 0.0327     | -0.4921    | 14 x/ ## 2                                     |                   |
|     | 0.0        | 16          | HspG#00016          | AAR2               | 1.723      | 0.8536     | 0.5911 ZV  | 並べ替え                                           |                   |
|     |            | 17          | HspG#00017          | AARS               | 0.6778     | -0.8772    | 0.4666     | フィルター                                          | 通常                |
|     |            | 18          | HspG#00018          | AASDHPPT           | 0.8842     | -0.9671    | 0.4378     |                                                | 平均值基準             |
|     |            | 19          | HspG#00019          | AASS               | -1.0292    | -0.3866    | -1.2758    |                                                | 0 データの数           |
|     |            | 20          | HspG#00020          | AATBC              | 0.526      | -0.1674    | -1.3208    |                                                | 0 7 70385         |
|     |            | 21          | HspG#00021          | AATE               | -1.3652    | -0.8288    | -1.1027 👤  | 行の高さ                                           | 指定                |
|     | -2.0       | 22          | HspG#00022          | ABAT               | 0.7331     | 0.1532     | 0.7957     |                                                | 最小                |
|     |            | 23          | HspG#00023          | ABCA1              | 0.1378     | 0.9441     | 0.7339     |                                                | デフォルト18ピクセル       |
|     |            | 24          | HspG#00024          | ABCA2              | 3.5896     | 6.3375     | 1.3099     | 71 - 17                                        |                   |
|     |            | 25          | HspG#00025          | ABCA3              | 1.067      | -0.0236    | 1.1739     | 列の福                                            |                   |
|     |            | 26          | HspG#00026          | ABCA4              | 1.2974     | 1.1957     | 0.1953 🗲   | フォント                                           |                   |
|     |            | 27          | HspG#00027          | ABCA5              | 1.2895     | -0.0151    | -0.955     | -0.3875                                        |                   |
|     | -4.0       | 28          | HspG#00028          | ABCA6              | -0.0621    | 0.7998     | -0.3444    | 0.8893                                         |                   |
|     |            | 29          | HspG#00029          | ABCA7              | 0.4178     | -0.0696    | -1.1012    | -1.2087                                        |                   |
|     |            | 30          | HspG#00030          | ABCA8              | -0.2764    | 0.1011     | 0.8564     | -0.7972                                        |                   |
|     |            | 31          | HspG#00031          | ABCA9              | -0.4607    | -0.7059    | 1.3965     | -0.8018                                        |                   |
|     |            | 32          | HspG#00032          | ABCA12             | -1.117     | -0.5092    | -1.4883    | -0.6377                                        |                   |

作業ウィンドウは、「マスターテーブル」「フィルターテーブル」「ヒートマップ」の3つのタブで 構成されています。右側にあるインデックスタグで表示を切り替えることができます。

#### マスターテーブル

マスターファイルのデータを最初に読み込むためのタブです。

#### フィルターテーブル

マスターテーブルタブで絞り込み(フィルター処理)を行ったデータを表示させるタブです。さ らに絞り込みを行ったり、クラスタリング処理を行うことができます。

#### ヒートマップ

マスターテーブルタブまたはフィルターテーブルタブに表示されているテーブルデータを、ヒー トマップイメージとして表示させるタブです。

アプリケーションの操作は、メインメニュー、ツールボタン、またはコンテクストメニュー(右ク リックメニュー)から行うことができます。

## 4. 操作方法

## 4-1 マスターテーブル

| ⊱<br>P   | マスターファイルを開く(拡張子 c<br>別名で保存する (拡張子 csv) | sv)                     | マスターファイルを開く(拡張子CSV)<br>マスターファイルのデータを読み込みます。                                                                  |
|----------|----------------------------------------|-------------------------|----------------------------------------------------------------------------------------------------|
| Ž        | リセット                                   |                         | 聞名で保存する(拡張子csv)<br>表示されている並びでテーブルデータを保存                                                                      |
| <b>.</b> | フィルターテーブルにコピーする                        |                         | します。                                                                                                    |
|          | ヒートマップに変換                              | 全体<br>選択行               |                                                                                                    |
| <u>م</u> | 検索                                     |                         | 🖣 フィルターテーブルにコピーする                                                                                            |
| ₿↓       | 並べ替え                                   |                         | 表示されているテーブルのデータを、フィル<br>ターテーブルにコピーします。                                                                       |
|          | 77ルター                                  | 通常<br>平均値基準<br>0 データの数  | <ul> <li>・・・・・・・・・・・・・・・・・・・・・・・・・・・・・・・・・・・・</li></ul>                                                      |
| Ŧ        | 行の高さ                                   | 指定<br>最小<br>デフォルト18ピクセル | 体を画像化する場合は「全体」を、選択した<br>行範囲のみを画像化する場合は「選択行」を<br>選んでください。行範囲の選択は、以下のい<br>ずれかの方法で可能です:<br>①いずれかの列で最初の行をクリックし、マ |
| ↔        | 列の幅                                    |                         | ウスをドラッグして最後の行で手を離す                                                                                           |
| f        | フォント                                   |                         | しながら最後の行をクリックする                                                                                              |

③最初の行を選択した状態で、Shiftキーを押 しながら矢印キーで移動する

#### **純**検索

| 検索      |        | x |
|---------|--------|---|
| 検索する文字列 |        |   |
| I       | ◇ 次を検索 |   |
|         | キャンセル  |   |
|         |        |   |

1,2列目の属性情報に含まれる文字列を検索します。 検索したい文字列を入力して「次を検索」を押すた びに、アクティブセルがヒットした行へ連続して移 動します。

## 🛃 並べ替え

| テープルの並べ着 | 香え | ×     |
|----------|----|-------|
| 基準とする:   |    |       |
| ID       |    | ~     |
| ●昇順 ○降順  |    | 並べ替え  |
|          |    | キャンセル |

指定した列を基準として、昇順または降順で並べ替 えをします。

#### 🔜 フィルター

指定した条件に合う行を抽出し、フィルターテーブルに表示します。 用途に応じて「通常」「平均値基準」「0データの数」の3つから選択できます。

#### 通常フィルター

2つの条件を「かつ」(AND) /「または」(OR)の組み合わせで指定できます。「値」フィールド に数値を入力し、「条件」フィールドで比較演算子を選んでください。「適応する列」フィール ドで、判別の対象とする列を選択できます。すべての列を対象とした場合、条件を満たす列の必 要数を指定できます。

条件を設定したら、整合性を検証するために「チェック」ボタンを押し、「実行」ボタンがアク ティブになったら押してください。「実行」ボタンがアクティブにならない場合は、条件の整合 性を取れていないため、条件の見直しを行ってください。

例1 2.0より大きい、もしくは 通堂フィルター マイナス2.0より小さい数 值1 条件1 AND/OR 值2 条件2 適応する列 値が、 2列以上存在する行を抽出 2 < OR √ −2 > すべて したい場合には例1のよう 🔽 🙎 🕃 カラム以上で有効 リセット に設定します。 実行 チェック  $\rightarrow$ キャンセル 指定する条件が1つのみ 例2 通常フィルター の場合は、その条件を重 ねて指定してください。 値1 条件1 AND/OR 値2 条件2 適応する列 例2にように設定すると、 3 < OR ↓ 3 | < すべて 3.0より大きい数値が2列 以上存在する行を抽出で 2 🕃 カラム以上で有効 リセット きます。 実行 チェック  $\rightarrow$ キャンセル

#### 平均値基準フィルター

各行の平均値をもとに抽出を行います。平均値の算出にゼロ(0)値を含めない場合は、「平均値の 計算に0データを含める」のチェックボックスを解除してください。平均値からの距離(数値)と 比較演算子を指定し、「実行」ボタンを押してください。

| 例3 | 平均値を基準にフィルター × |         |    |    |    |     |  |
|----|----------------|---------|----|----|----|-----|--|
|    | 平均値の計          | 算にOを含める |    |    |    |     |  |
|    | 平均值 土          | 2.00    | ⊜≧ | ⊜≦ | ○> | 0<  |  |
|    |                |         |    | 実行 | ++ | シセル |  |

ゼロ(0)値を含めて平均値を算 出し、平均値プラス2.0よりも 大きい、もしくは平均値マイ ナス2.0よりも小さい数値が存 在する行を抽出したい場合は 例3のように設定します。

#### 0の数でフィルター

一定数以上のゼロ(0)値が存在するデータ行を削除します。条件を設定して「実行」ボタンを押してください。

| 0の数でフィルター |             | ×     |
|-----------|-------------|-------|
| 3 🕒       | 個以上Oがある行を削除 | 実行    |
|           |             | キャンセル |

€行の高さ

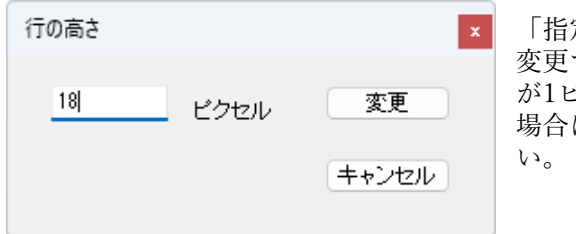

「指定」を選ぶと、行の高さをピクセル単位で自由に 変更できます。「最小」を選ぶと、すべての行の高さ が1ピクセルになります。行の高さをもとに戻したい 場合は、「デフォルト18ピクセル」を選択してくださ い。

行の高さが17ピクセル以下になると、数値データが表示されなくなります。表示させたい場合は、 オプションメニューから「常に数値を表示する」を選んでください。

| オフション(Z)    | _ | オフ | ション(Z)  |         |         |                    |
|-------------|---|----|---------|---------|---------|--------------------|
| 0 データに色をつける |   |    | 0 データにも | 色をつける   |         |                    |
| 常に数値を表示する   |   | ~  | 常に数値を   | 表示する    | -1.1214 | -0.6074<br>-2.1602 |
|             |   |    | 0.5507  | 0.1084  | 0.5487  | -1.2235            |
|             |   |    | -0.5139 | 0.9681  | 0.6641  | -0.4595            |
|             |   |    | -1.1988 | 0.7916  | -0.2335 | -0.523             |
|             |   |    | 0       | 0.5549  | -0.6379 | -1.0608            |
|             |   |    | 0.731   | 0.0327  | -0.4921 | -0.1849            |
|             |   |    | 1.723   | 0.8536  | 0.5911  | 1.1392             |
|             |   |    | 0.6778  | -0.8772 | 04666   | -0.7937            |
|             |   |    | 0.8842  | -0.9671 | 0.4378  | 1.5087             |
|             |   |    | -1.0292 | -0.3866 | -1.2758 | 0.5202             |
|             |   |    | 0.526   | -0.1674 | -1.3208 | -1.2031            |
|             |   |    | -1.3652 | -0.8288 | -1.1027 | 0.8692             |
|             |   |    | 0.7331  | 0.1532  | 0.7957  | 0.6914             |
|             |   |    | 0.1878  | 0.9441  | 0.7889  | -1.8986            |
|             |   |    | 3.5896  | 6.3375  | 1.3099  | 0.0282             |
|             |   |    | 1.067   | -0.0236 | 1.1739  | 0                  |
|             |   |    | 1.2974  | 1.1957  | 0.1953  | 1.647              |

#### ₩列の幅

列の幅をピクセル単位で自由に変更できます。変更したい列を選択し、ピクセル数を入力して変 更ボタンを押してください。

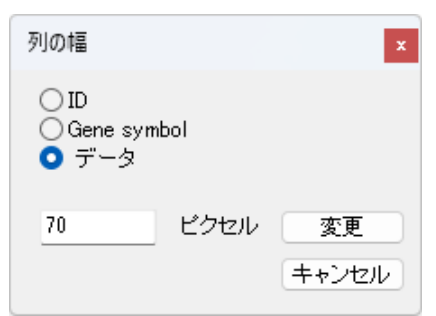

## **f** フォント

フォントや文字の大きさを変更することができます。規定値は「MS Pゴシック」「標準」「9ポ イント」です。

| フォント                                                                                                    |                                                                    |                                                  | ×           |
|----------------------------------------------------------------------------------------------------|--------------------------------------------------------------------|--------------------------------------------------|-------------|
| フォント名(F):<br>MS Pゴシック<br>MS Pゴシック<br>MS P明朝<br>MS Reference Sans S<br>MS Reference Specialty<br>MS Sans Serif<br>MS Serif | スタイル(Y):<br>標準<br><del>標準</del><br><i>斜体</i><br>太字<br>太字 <b>斜体</b> | サイズ(S):<br>9<br>10<br>11<br>12<br>14<br>16<br>18 | OK<br>キャンセル |
| 文字飾り<br>□ 取り消し線(K)<br>□ 下線(U)<br>色(C):<br>■ 黒 ~                                                                           | サンプル<br>Aaあぁアァ亜<br>文字セット(R):<br>日本語                                | 字<br>~                                           |             |

### 4-2 フィルターテーブル

| 6                                          | フィルターファイルを開く(拡張子                        | csv)                           | 😂 フィルターファイルを開く(拡張子                                                                                                    |
|--------------------------------------------|-----------------------------------------|--------------------------------|----------------------------------------------------------------------------------------------------|
| 匙                                          | デンドログラムファイルを開く (拡引                      | 長子 den)                        | CSV)<br>ファイルとして保存されているデータを読み                                                                                                    |
| 다.<br>111111111111111111111111111111111111 | フィルターファイルを保存する (拡<br>デンドログラムファイルを保存 する  | 張子 csv) ▶<br>ð(拡張子 den)        | 込み、ヒートマップタブにヒートマップを描<br>画します。                                                                                                    |
| <b>1</b>                                   | テーブル表示画像のコピー                            |                                | 注)並び替えやフィルター処理を実行する場合は、フスターテーブルのメニューから、フ                                                                                                    |
|                                            | ヒートマップに変換                               | 全体<br>選択行                      | ロは、マスタン アンプルのメニュン から、マ<br>スターファイルとして読み込むことをお勧め<br>します。                                                                                                    |
| 鐏                                          | 検索                                      |                                | 上、シンドログラムファイルを開く(拡張子)                                                                                                    |
| ₽↓                                         | 並び替え                                    |                                | den)<br>デンドログラムファイルを読み込み、ヒート                                                                                                    |
|                                            | 7イルター                                   | 通常<br>平均値基準<br>0 データの数         | マップタブにデンドログラムを描画します。<br>フィルターファイルを開いた後に実行してく<br>ださい。                                                                                                    |
| Ŧ                                          | 行の高さ                                    | 指定<br>最小<br>ミフォリト10ピクセリ        | 注) デンドログラムファイルとフィルター<br>データのファイル名は、拡張子を除いた部分<br>が一致している必要があります。                                                                                                    |
|                                            |                                         | 778/0110292/0                  | いない Carling Carling Carlin |
|                                            |                                         |                                | フィルターテーブルタブに表示されている並                                                                                                    |
| +*<br>⊈<br>₩                               | フォフト<br>一<br>行方向のクラスタリング<br>列方向のクラスタリング |                                | ひてリークルノータを保存します。ノークル<br>全体を保存する場合は「全体」を、指定した<br>行範囲のみを保存する場合は「選択行」を選<br>択してください。行範囲の選択は、以下のい<br>ずれかの方法で可能です。                                                                                                    |
| 2                                          | 行の編集                                    | 切り取り(削除)<br>指定行の前に貼り付け<br>元に戻す | <ul> <li>①いずれかの列で最初の行をクリックし、マウスをドラッグして最後の行で手を離す</li> <li>②最初の行をクリックした後、Shiftキーを押しながら最後の行をクリックする</li> </ul>                                                                                                    |
|                                            | 列の編集                                    | 切り取り(削除)<br>指定列の前に貼り付け<br>元に戻す | ③ 最初の行を選択した状態で、Shiftキーを押<br>しながら矢印キーで移動する                                                                                                    |

### 論デンドログラムファイルを保存する(拡張子den)

ヒートマップタブに描画されているデンドログラムを保存します。ファイル名は、拡張子を除い た部分が、フィルターデータと同じになるようにしてください。

### 🌇 テーブル表示画像のコピー

フィルターテーブルタブに表示されている範囲をイメージとしてコピーします。他の描画アプリケーションに貼り付けることができます。

注)不具合がでる場合は、端末本体のスクリーンショット機能をご使用ください。

#### 🌆 ヒートマップに変換

#### **純**検索

- ᢓ↓ 並び替え
- 🔜 フィルター
- 🚺 行の高さ

#### ₩ 列の幅

**f** フォント

上記のメニュー項目は、マスターテーブルのメニュー項目と共通です。4-1をご参照ください。

#### ≢ 行方向のクラスタリング/ 列方向のクラスタリング

☆ 行(縦)方向または列(横)方向の類似度をユークリッド距離を用いた群平均法で計算し、並び替え を行います。計算が完了すると、ヒートマップタブにヒートマップイメージとデンドログラムが 描画されます。行や列の数によって、計算に時間がかかる場合があります。

#### 🛃 行の編集/列の編集

ÎII 行または列単位でデータの削除または移動ができます。行(列)の「切り取り(削除)」→「指定行(列)の前に貼り付け」の順に操作します。行(列)を指定するには、該当する行(列)内のいずれかの数値セルをクリックしてください。切り取り後に貼り付け操作をしない場合、削除となります。切り取った行(列)を元に戻すことも可能です。

### 4-3 ヒートマップ

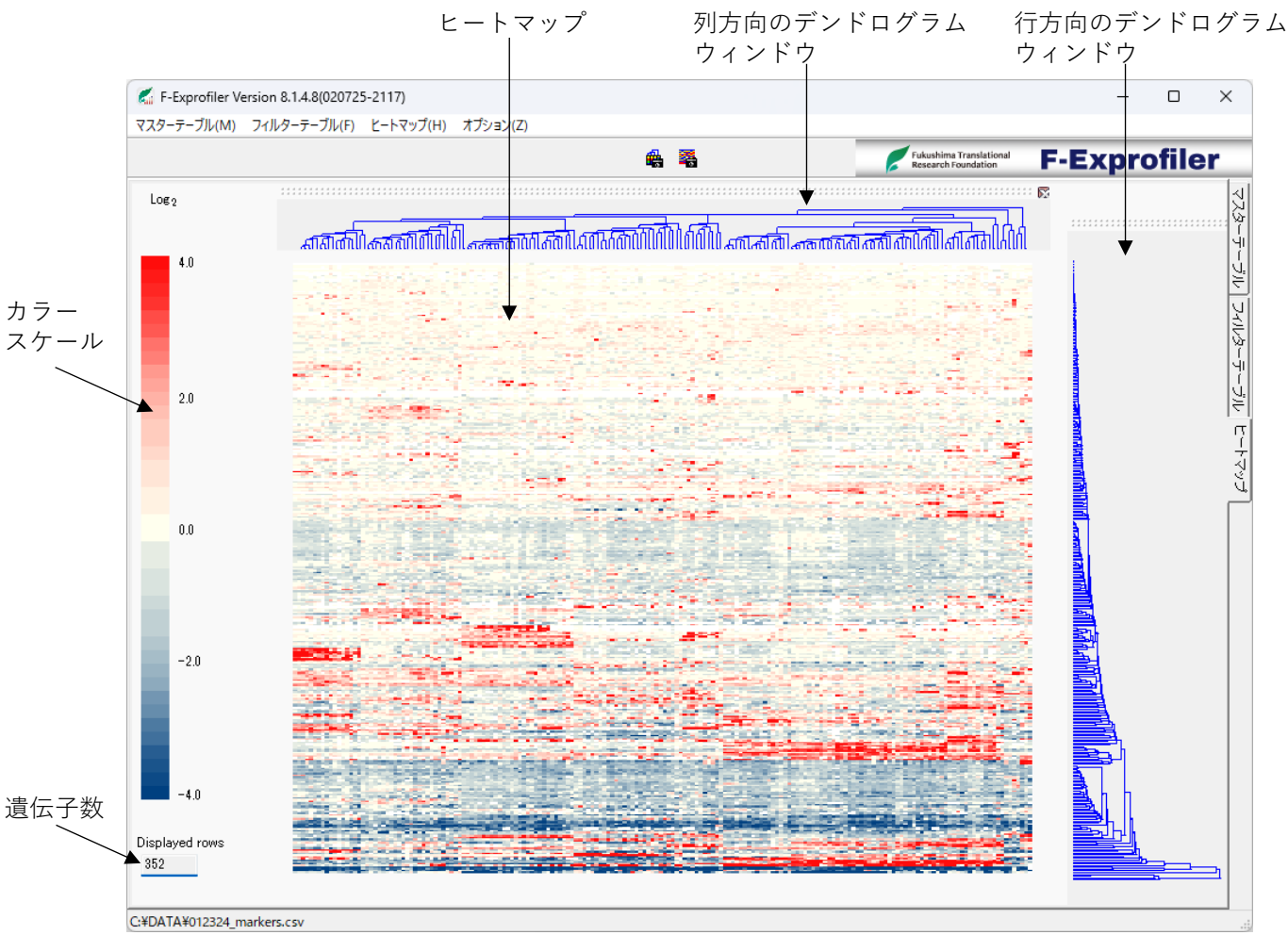

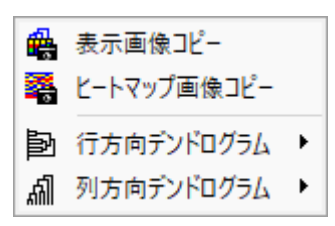

ヒートマップタブでは、ヒートマップの上側に列方向のデンドロ グラム、右側に行方向のデンドログラムが表示されます。デンド ログラムウィンドウは、それぞれ拡大・縮小、移動、消去(非表 示)が可能です。消去する場合は、デンドログラムの右上の×ボ タンをクリックしてください。

ヒートマップ上でダブルクリックすると、選択したセルの情報 ウィンドウが表示されます。セルの位置(座標)、1行目の情報、 1,2行目の情報、セルの値を確認できます(4-5参照)。

#### 🏨 表示画像コピー

表示されているヒートマップとデンドログラム画像をクリップボードにコピーします。コピーし た画像は他の描画アプリケーションに貼り付けて利用できます。

#### 🔏 ヒートマップ画像コピー

ヒートマップの画像のみをクリップボードにコピーします。1セルが1ピクセル四方でコピーされ るため、行列数に応じて画像サイズが変わります。コピーした画像は他の描画アプリケーション に貼り付けて利用できます。描画アプリケーション上で解像度を保ったまま拡大・縮小を行いた い場合は、こちらのコピーメニューをお使いください。 🔁 行方向デンドログラム

| <b>4</b> 8<br><b>2</b> 8 | 表示画像コピー<br>ヒートマップ画像コピー |   |             |
|--------------------------|------------------------|---|-------------|
| Þ                        | 行方向デンドログラム             | ► | 縦軸を表示する     |
| 쀅                        | 列方向デンドログラム             | • | 横軸を表示する     |
|                          |                        |   | 対数表示する      |
|                          |                        |   | 軸数値・色の変更    |
|                          |                        |   | デンドログラムの再表示 |

### 縦軸を表示する/ 横軸を表示する/ 対数 表示する

行方向のデンドログラムの軸および軸目盛 の表示・非表示を切り替える際に使用しま す。縦軸が行項目、横軸がユークリッド距 離を表します。ユークリッド距離は対数表 示に切り替えることができます。

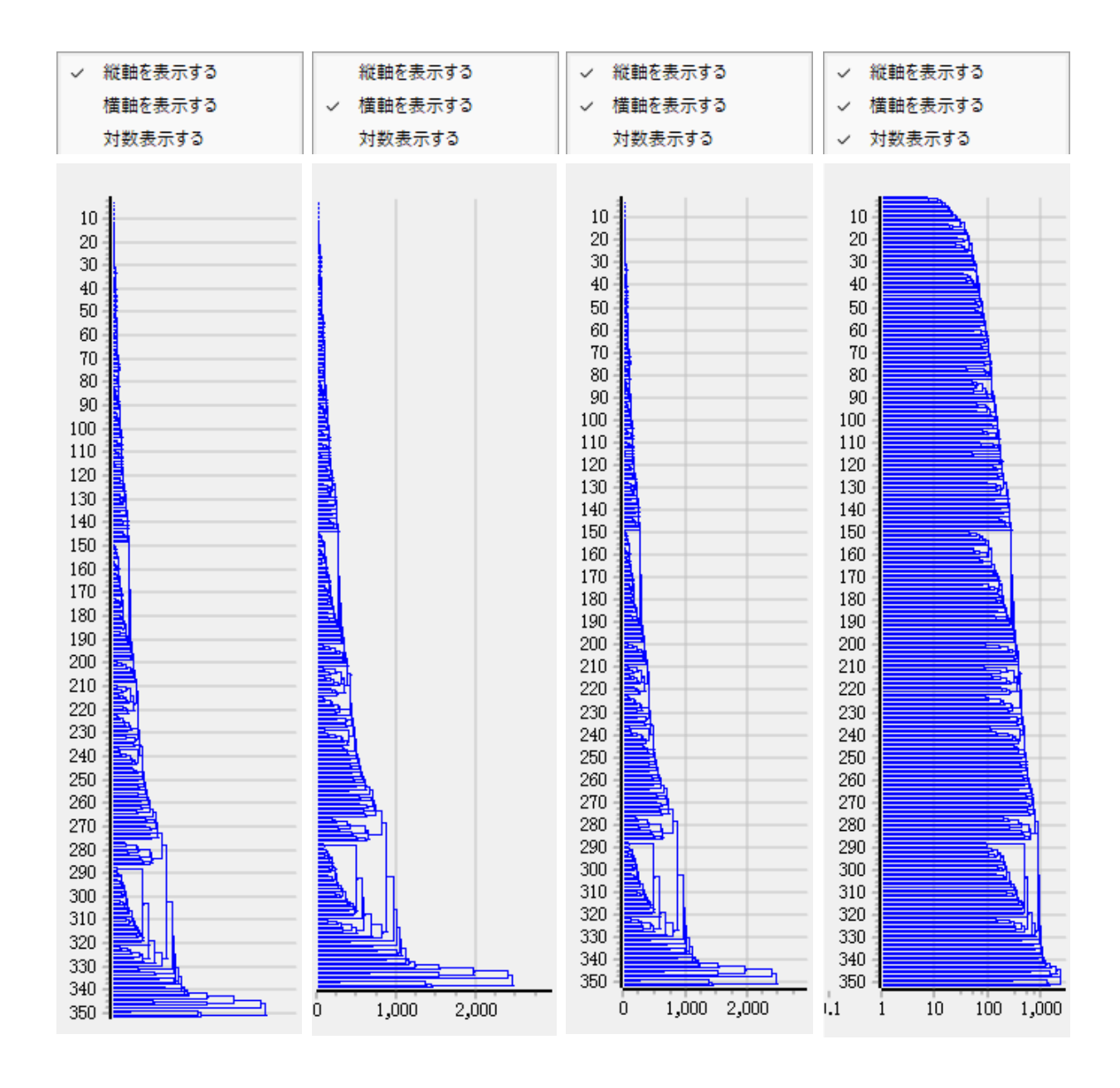

### 軸数値・色の変更

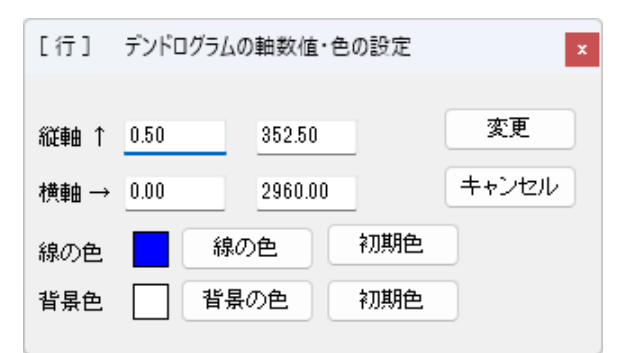

行方向のデンドログラムの表示範囲や線の色、 ウィドウの背景色を変更できます。表示範囲 を変更した場合、ヒートマップの表示範囲も 連動して変更されます。色の設定方法は、4-5 をご参照ください。

### デンドログラムの再表示

行方向のデンドログラムウィンドウが表示されていない場合に、再表示することができます。

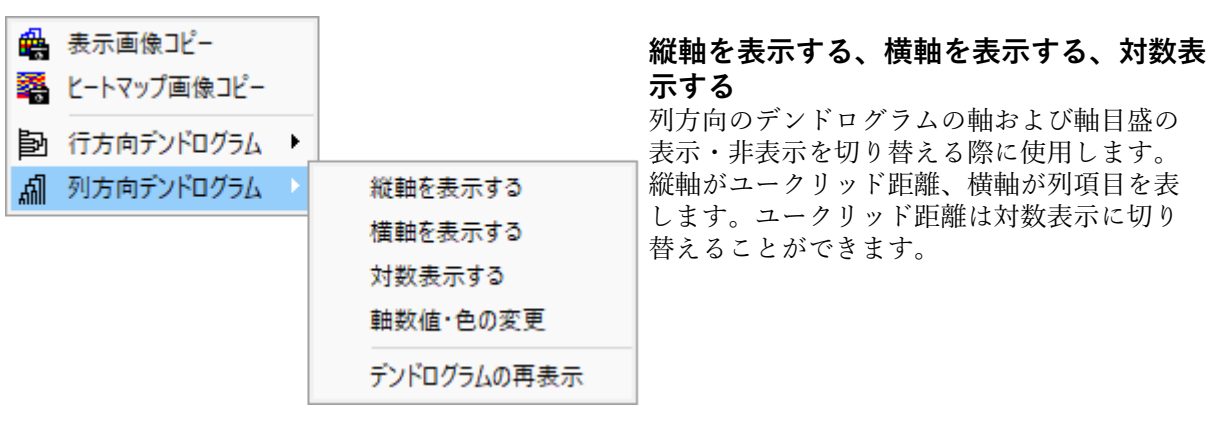

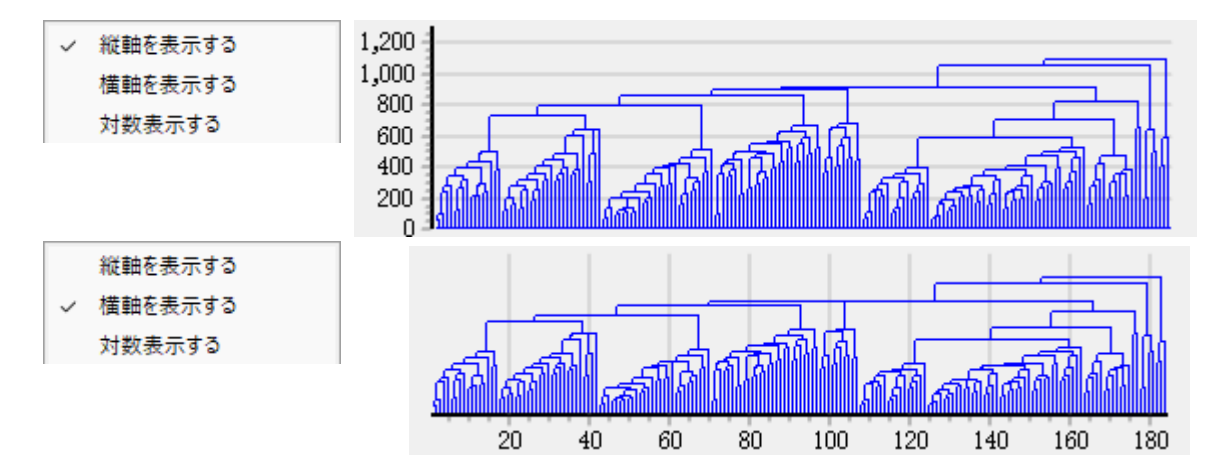

### 翩 列方向デンドログラム

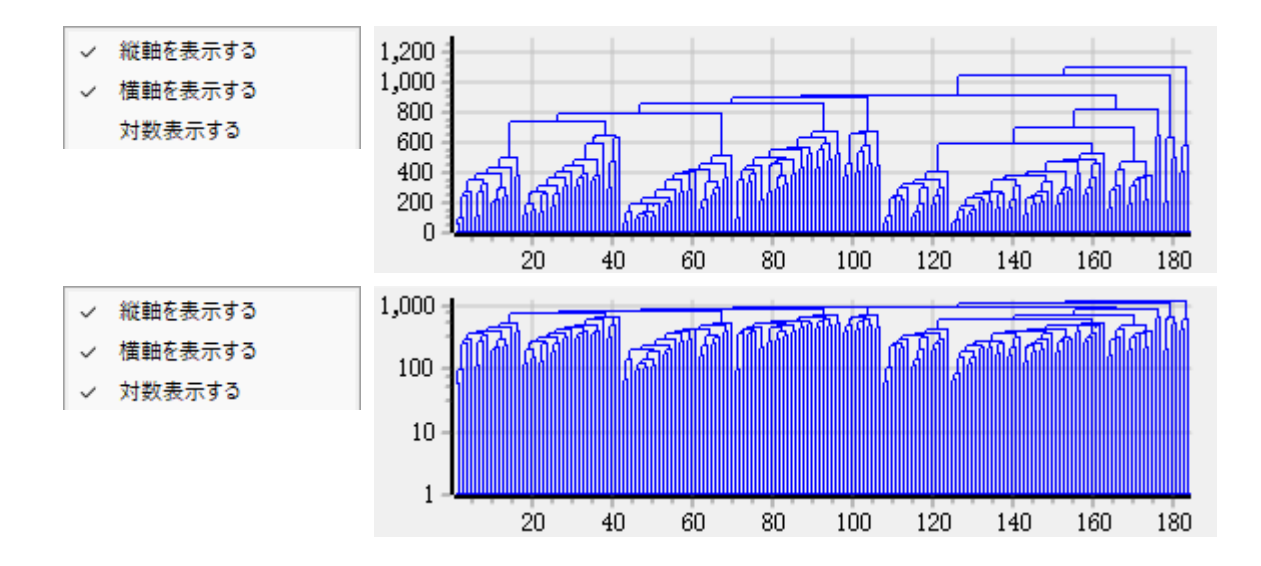

### 軸数値・色の変更

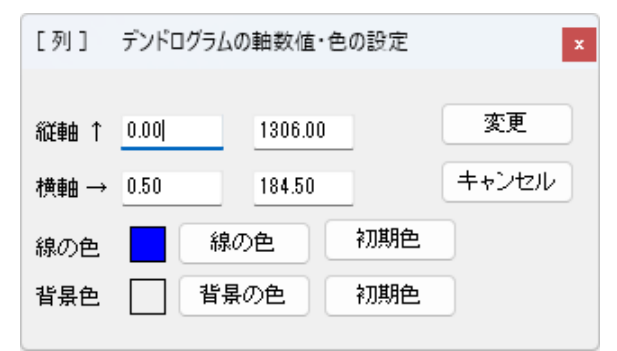

列方向のデンドログラムの表示範囲や線の色、 ウィドウの背景色を変更できます。表示範囲 を変更した場合、ヒートマップの表示範囲も 連動して変更されます。色の設定方法は、4-5 をご参照ください。

#### デンドログラムの再表示

列方向のデンドログラムウィンドウが表示されていない場合に、再表示することができ ます。 4-4 オプション

オプション(Z)

✓ 0 データに色をつける 常に数値を表示する

#### 0データに色をつける

ゼロ(0)の値にカラースケールで規定された色をつけるか、白色にす るかを選択できます。

#### 常に数値を表示する

行の高さを変更することによって表示されなくなった数値データを 再表示できます。「行の高さ」の項目(10ページ)をご参照くださ い。 カラースケール

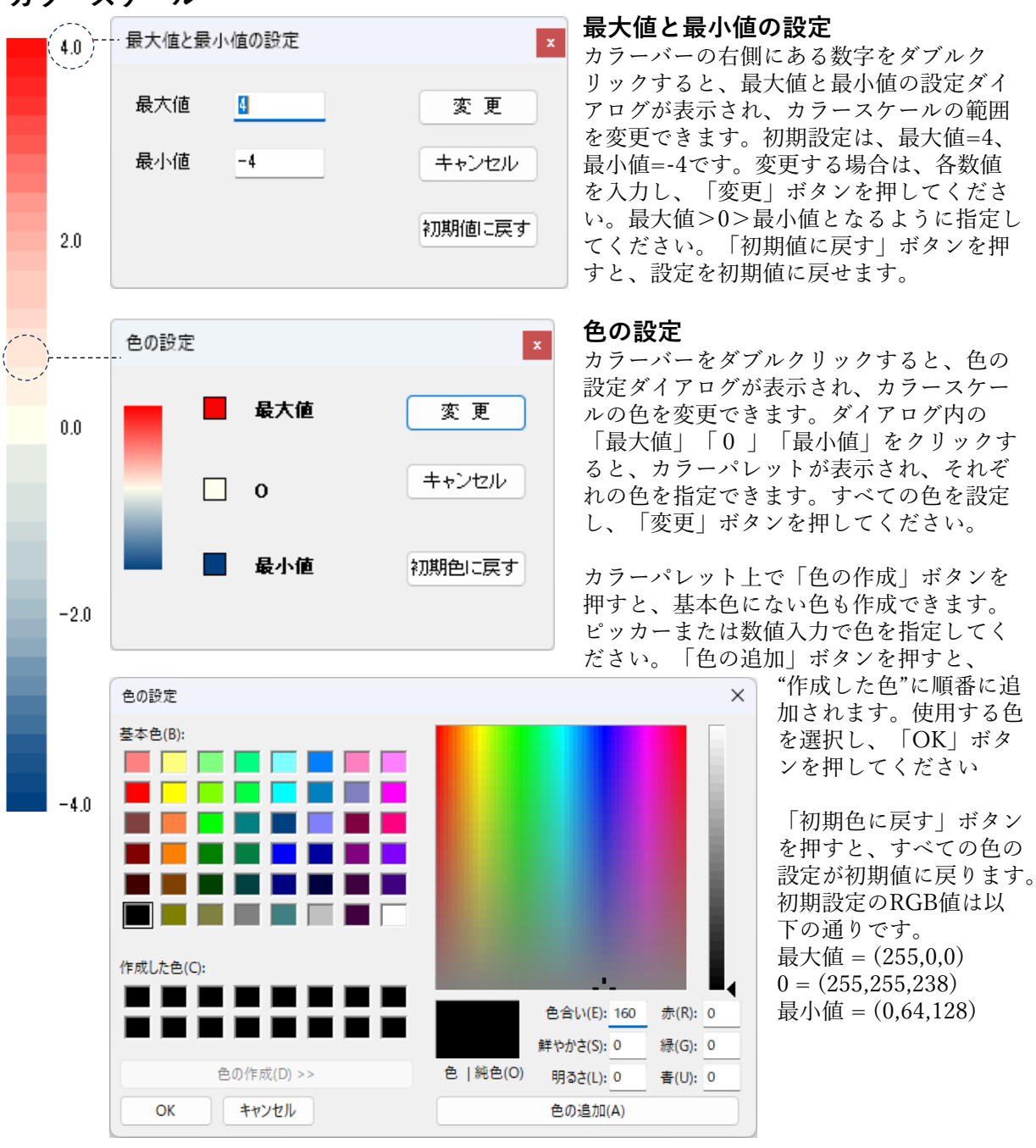

### 選択したセルの情報ウィンドウ

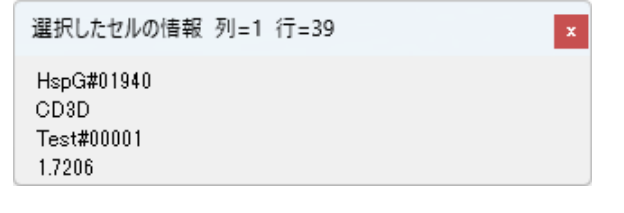

テーブルまたはヒートマップ上でダブルクリッ クすると、選択したセルの情報ウィンドウが表 示されます。セルの位置(座標)、1行目の情報、 1,2列目の情報、セルの値を確認できます。